После приобретения плагина для экспорта вы можете разрешить пользователям экспортировать целые категории статей в файл формата PDF из Публичного раздела.

## Как включить экспорт статей

- Приобретите плагин для экспорта и настройте его в базе знаний.
- В Панели администратора откройте раздел Настройки и перейдите на вкладку Плагины.
- В поле Разрешить экспорт категории выберите, кому разрешен экспорт в формате PDF в Публичном разделе.

## Как экспортировать статьи в файл PDF

• После установки разрешения на экспорт, при просмотре категории пользователям станет доступна кнопка Экспорт PDF.

• Нажмите элемент Опции.

- Откроется дополнительная панель, которая позволяет:
  - Выполнить поиск элементов в текущей категории.
  - Экспортировать категорию в файл PDF.
  - Подписаться на уведомления о любых изменениях в категории.
- Информация распространяется на все статьи категории. При необходимости пользователь может сохранить ее в PDF файл.

Функция доступна с версии 4.0 и выше

https://www.kbpublisher.com/ru/kb/entry/322/